# PC Minimumskrav - QuickNote

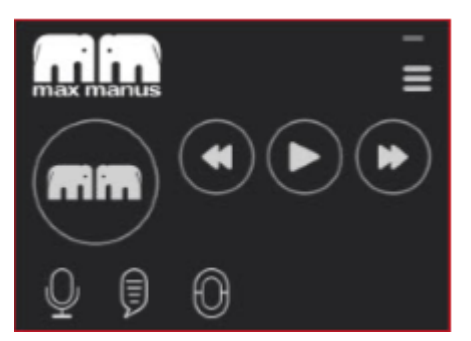

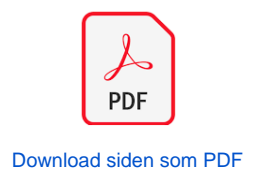

For at vores hostede Max Manus talegenkendelsesløsning fungerer korrekt, skal PC'en der anvendes opfylde nedenstående minimumskrav.

Vi har lavet en vejledning til hvordan du kontrollerer det, afhængig af hvilken Windows version du har installeret på PC'en.

Mac OS kan benyttes hvis man bruger Boot Camp eller Parallels.

Klik på din Windows version for at se hvordan du finder din computers kapacitet:

- Minimumskrav til PC
- Windows 7
- Windows 8
- Windows 10

## Minimumskrav til PC

| Enhed /<br>Type        | Minimumskrav                                                                                                    |
|------------------------|----------------------------------------------------------------------------------------------------|
| Pc                     | <ul> <li>CPU: En mellemklasse-CPU med flere kerner, f.eks. en Intel Core i5</li> <li>RAM: Minimum 4 GB installeret</li> <li>HDD: Minimum 6 GB ledig harddiskplads</li> <li>USB: 1 ledigt stik til SpeechMike mikrofon</li> <li>Operativsystemet skal være Microsoft Windows 7, Windows 8 eller Windows 10, opdateret til sidste nye servicepack.</li> <li>.NET 4.6 skal være installeret på pc'en</li> </ul>                                                                           |
| Netværk                | <ul> <li>Kommunikationen skal foregå via TCP/IP</li> <li>Minimum 100 Mbit internt netværk</li> <li>Adgang til SDN: Cloud.maxmanus.medcom (195.80.241.158) på port 80, 443, 7891, 7892, 7893, 7894 og 7895</li> <li>Adgang til SDN sker via din internetforbindelse.<br/>Max Manus anbefaler en download- og upload-hastighed på min. 2 Mbit/s målt fra brugerens pc.</li> <li>DNS opslag skal ske direkte på pc'en.<br/>Adressen cloud.maxmanus.dsdn.dk skal kunne slås op.</li> </ul> |
| Sundhedsda<br>tanettet | Alle anvendte pc'er skal være i kontakt med Sundhedsdatanettet (SDN).                                                                                                    |
| Fjernopkobli<br>ng     | <ul> <li>Det skal være muligt for leverandøren at oprette en fjernopkobling til brugerens pc'<br/>er via TeamViewer eller lignende software.</li> </ul>                                                                                                    |
| PC<br>rettigheder      | Brugeren skal være lokaladministrator på PC'en for at kunne afvikle Max Manus QuickNote                                                                                                    |

I tilfælde af at der ikke er mulighed for etablering af adgang til Sundhedsdatanettet, kontakt da sales@om ilon.com eller ring på 7010 5510 \*1 for salg.

# Windows 7

1. Tryk på Windowsknappen og derefter på Computer

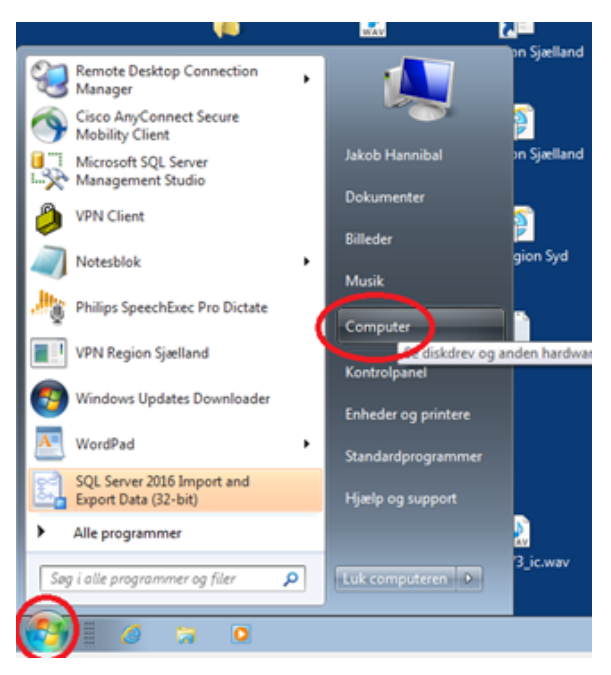

#### 2. Klik derefter på Systemegenskaber

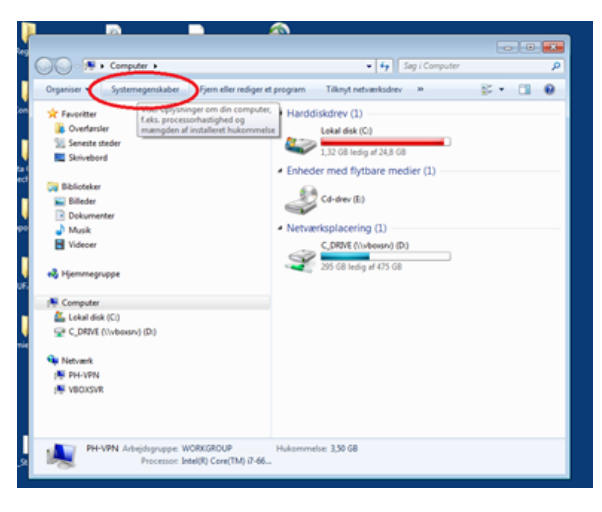

3. Herefter er det nu muligt at se computerens processor, RAM og Windows version.

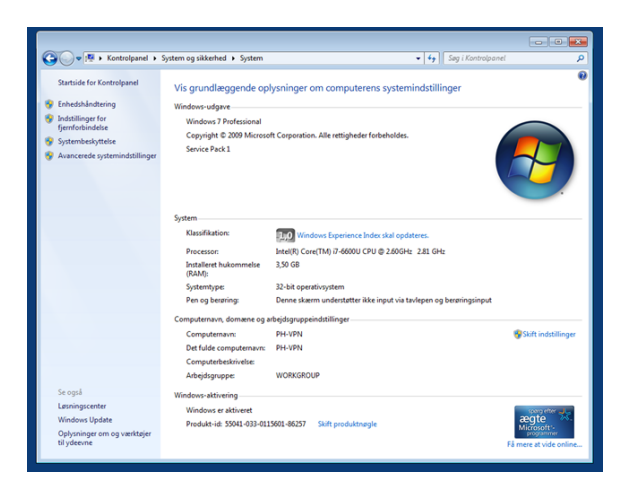

4. For at finde hvor meget diskplads der er på en PC (Windows 8): Tryk på Windows-tasten + S. I søgefeltet skrives der "stifinder" (Engelsk: Windows Explorer). Herefter klikkes på "Denne pc", og der vælges "Lokal Disk (C:)"

| 6                                                                                                |                   |                                                                                                    |           |      |          | v & September |
|--------------------------------------------------------------------------------------------------|-------------------|----------------------------------------------------------------------------------------------------|-----------|------|----------|---------------|
| ) & Hutigaliying<br>) <u>B</u> MecNinecA/S                                                       | - Mapper (7)      | and the second second s | Distances | Note | Custoria | Science .     |
|                                                                                                  | Vitree Vitree     | 1                                                                                                    |           |      |          |               |
| <ul> <li>b) Bill Bilder</li> <li>b) Dokumenter</li> <li>b) Mark</li> <li>b) Contamire</li> </ul> | E Stand day of Co |                                                                                                    |           |      |          |               |
| > Skindord<br>> Witner<br>> Union                                                                | COM/01            | 10 10 10 10 10 10 10 10 10 10 10 10 10 1                                                                                                    | Parc (1)  | 2)   |          |               |
| > = (new p)<br>> = Home (0)<br>> = F fee (0)<br>> = SenicalX(/sendered2)(2)                      |                   |                                                                                                    |           |      |          |               |
| ) 🥩 Netwerk                                                                                      |                   |                                                                                                    |           |      |          |               |

# Windows 8

1. Før musen til nederste højre hjørne. Der vil nu komme en menu frem i højre side af skærmen. Klik på " søg/search".

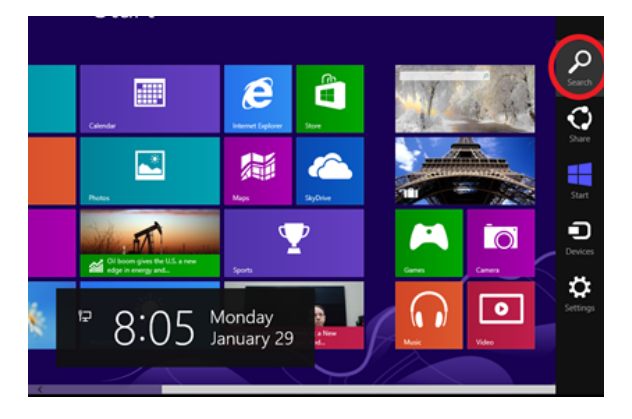

2. I søgefelter skriv computer, derefter klik på Computer ikonet der fremkommer.

| Apps Results for "com" | Search              | ×  |
|------------------------|---------------------|----|
| Control Renal          | m Apps              |    |
|                        | Settings            | 60 |
| Defaut Programs        | Files               |    |
| Connection             |                     |    |
| Command Prompt         | Finance             |    |
|                        | Games               |    |
|                        | C Internet Explorer |    |
|                        | 🖂 Mai               |    |
|                        | Maps                |    |
|                        | Music               |    |

3. Klik på Computer og derefter på "System properties".

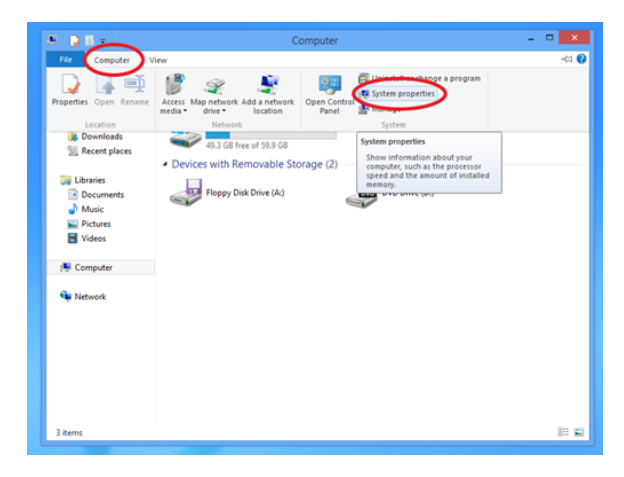

4. Herefter er det nu muligt at se computerens processor, RAM og Windows version.

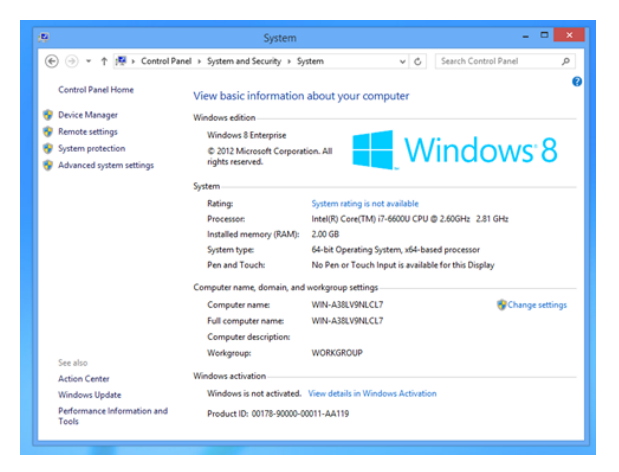

5. For at finde hvor meget diskplads der er på en PC (Windows 8): Tryk på Windows-tasten + S. I søgefeltet skrives der "stifinder" (Engelsk: File Explorer). Herefter klikkes på "Denne pc", og der vælges "Lokal Disk (C:)"

| e                                                                                                    |                                                                                                    |                               |          |                  |            | wilds Says Denna pr |  |
|----------------------------------------------------------------------------------------------------|----------------------------------------------------------------------------------------------------|-------------------------------|----------|------------------|------------|---------------------|--|
| # Hurly elging     # Merly elging     # Merl/Ansa AS     # Ord/Herl Merle AS     # Ord/Herl Merle AS     # Ord/Herl Merle AS     # Ord/Herly #     Ord/Herly # | <ul> <li>Mapper (7)</li> <li>To-state</li> <li>To-state</li> <li>Veloce</li> <li>Veloce</li> <li>Veloce</li> </ul> | <b>a</b> ***                  | Disusets | <b>&gt;</b> ***  | Confereire | in and              |  |
|                                                                                                    | Contract of grave (1)                                                                                              | Prove 20<br>Contrast of 100 N | Pag (5)  | Secol (Involved) |            |                     |  |

## Windows 10

1. Tryk på Windows-tasten + S. I søgefeltet skrives der "kontrolpanel".

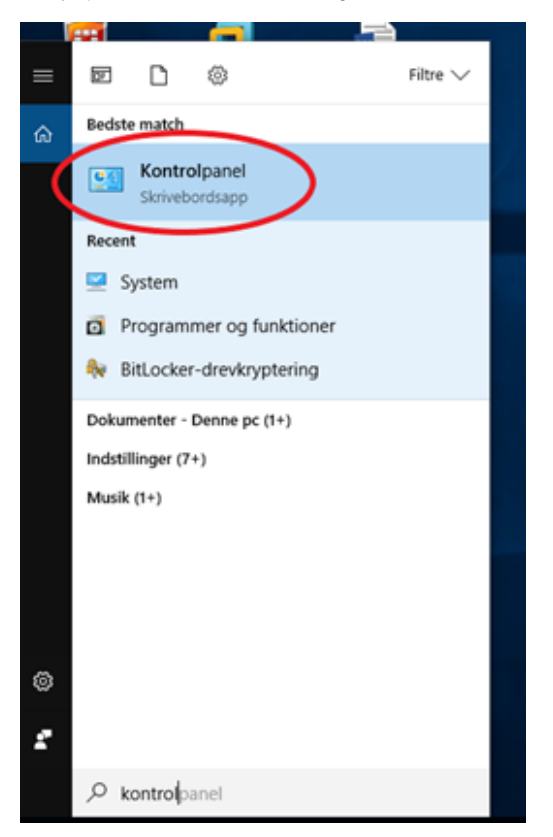

2. I kontrolpanelet vælges der "system".

| > -> -> -> -> -> -> -> -> -> -> -> ->  | lle elementer i Kontrolpanel        |                                      | ~ ð                            | Søg i Kontrolpanel      | ۶ |
|----------------------------------------|-------------------------------------|--------------------------------------|--------------------------------|-------------------------|---|
| luster indstillingerne for comput      | eren                                |                                      |                                | Vis efter: Små ikoner 🔻 |   |
| Administration                         | 📕 Arbejdsmapper                     | Re Automatisk afspilning             | Real BitLocker-drevkryptering  |                         |   |
| & Brugerkonti                          | 🖆 Dato og klokkeslæt                | Tell Audio                           | Dell Touchpad                  |                         |   |
| 🙀 Enheder og printere                  | 🛃 Enhedshändtering                  | E Farvestyring                       | 📻 Feilfinding                  |                         |   |
| 🕑 Filhistorik                          | Flash Player (32-bit)               | S Funktioner til øget tilgængelighed | 🐼 Genoprettelse                |                         |   |
| ፋ Hjemmegruppe                         | 🔒 Indekseringsindstillinger         | 🔤 Indstillinger for Stillinder       | 🖉 Infranød                     |                         |   |
| Intel® grafikindstillinger             | 🐑 Internetindstillinger             | E Lagerpladser                       | 4 Lyd                          |                         |   |
| Mail (Microsoft Outlook 2016) (32-bit) | Mus                                 | Netværks- og delingscenter           | 🔗 Område                       |                         |   |
| Proceslinje og navigation              | Programmer og funktioner            | 🐯 RemoteApp og skrivebordsforbindel  | r Sikkerhed og vedligeholdelse |                         |   |
| Sikkerhedskopiering og gendarmelse     | A Skrifttyper                       | 💱 Sprog                              | Successforpgrammer             |                         |   |
| Stramstyring                           | Styring af legitimationsoplysninger | Synkroniseringscenter                | 🔜 System                       |                         |   |
| Talegenkendelse                        | Testetur                            | Telefon og modem                     | Windows Defender Firewall      |                         |   |
| Windows Mobilitetscenter               | 🏭 Windows To Go                     |                                      |                                |                         |   |

3. Herefter er det nu muligt at se computerens processor, RAM og Windows version.

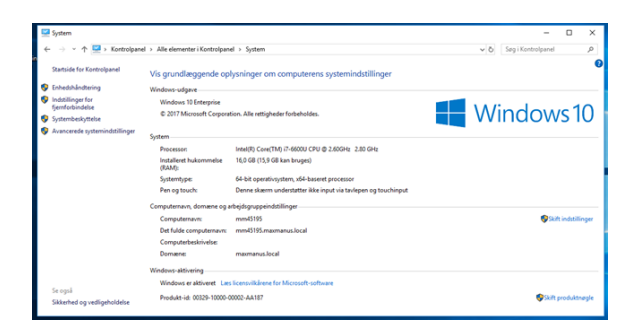

4. For at finde hvor meget diskplads der er på en PC (Windows 10): Tryk på Windows-tasten + S. I søgefeltet skrives der "stifinder" (Engelsk: Windows Explorer). Herefter klikkes på "Denne pc", og der vælges "Lokal Disk (C:)"

| e                                                                 |              |                 |                 |              |            | with Step: Denne pr |
|-------------------------------------------------------------------|--------------|-----------------|-----------------|--------------|------------|---------------------|
| > 🖈 Hutigadgeng<br>> 🛔 MacMena A/S                                | - Mapper (7) | Later .         | Ditumeter       | <b>1</b> mak | Confession | Streked             |
| > Credine - MacManut A/S                                          | Lines.       |                 |                 |              |            |                     |
| > KL Silver<br>> El Outumenter<br>> Mark<br>> & Overlander        | End the KS   |                 |                 |              |            |                     |
| > Shindood<br>> E Volser<br>> E Color data (C)                    | 04470)       | C (0 Mg # (0 1) | C 00 Mg 2 (0.15 | 22<br>22     |            |                     |
| > = free(2)<br>> = Hone (2)<br>> = Free(2)<br>> = Service(2)(2) + |              |                 |                 |              |            |                     |